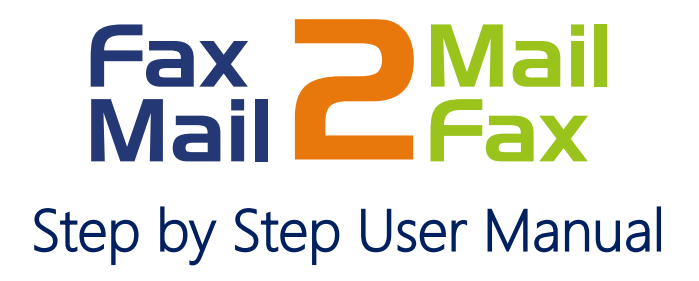

The customer Account has already been set up.

It includes for each customer location **only one** email address that will receive Faxes and up to 5 email addresses from which faxes can be sent.

Note: If more outgoing addresses are required, please reach your IT department to do the enablement.

## How to send a fax

1. From one of the email valid accounts, please create a new email.

- a. Mail format: Please select as Plain text
- b. To: <u>faxnumber@ticofax.com</u>

Example for a US number: 13056445532@ticofax.com

Include the country code before the number, except for Costa Rica.

- c. Subject: Type the fax header
- d. Attachments can be in any of the following formats:

| PDF (preferred option) |  |
|------------------------|--|
| Tif                    |  |
| Txt                    |  |
| Doc or Docx            |  |
| Odt                    |  |

CallMyWay and their logos are proprietary trademarks of CallMyWay N.Y. S. A. All rights reserved. <u>www.ismyconnect.com</u> +506 4000-4000 | +5255 4170-8422 | +1 305 644 5535 e. Information included in the email body will be sent. The digital signature will be sent as a separate page.

f. You will receive an emailing confirmation that shows the number of pages sent and the fax status.

Example of an email confirmation:

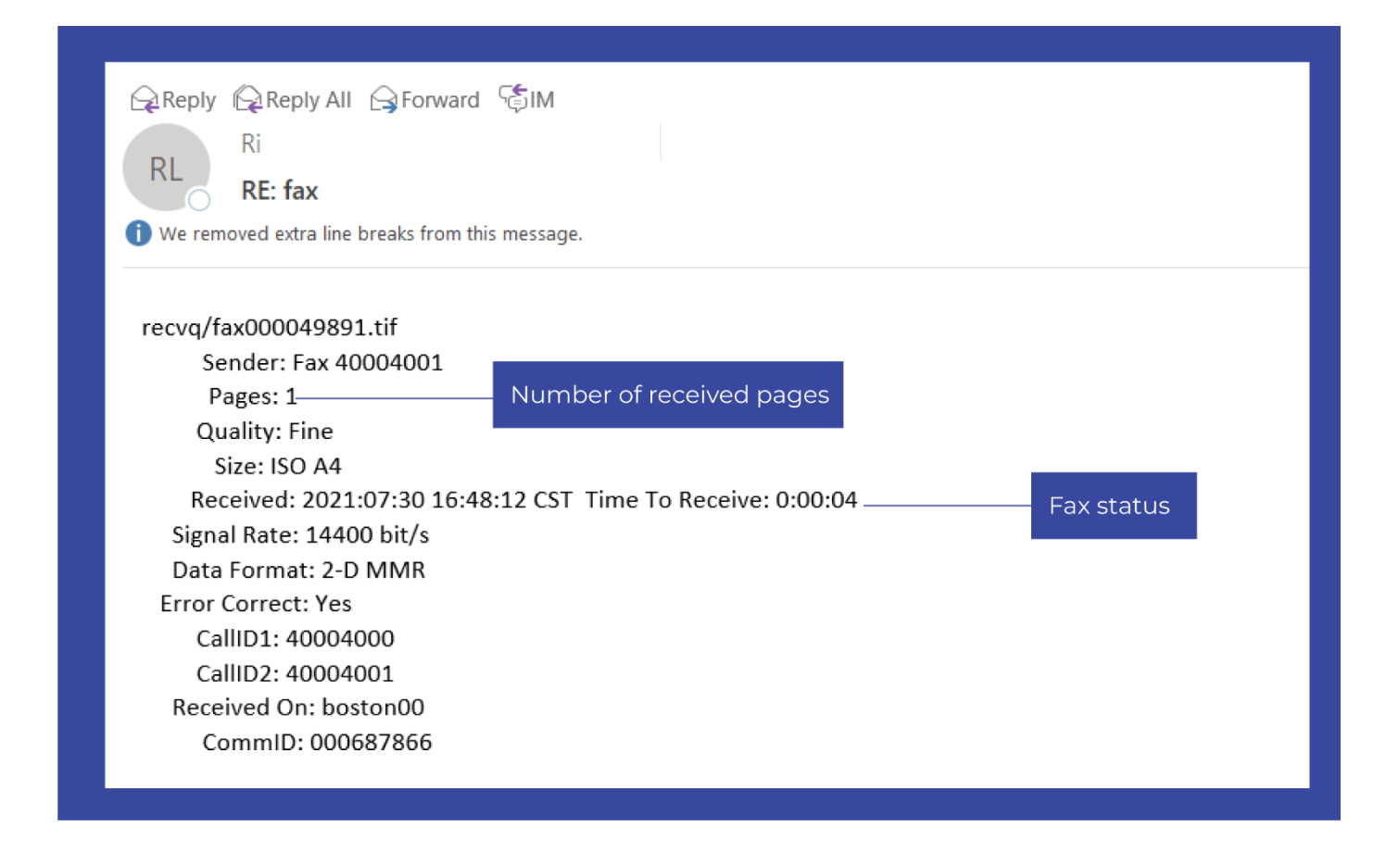

## Receiving a Fax

1. Faxes will be sent to the customer valid emails.

Example of received fax:

| Reply Reply All Groward SIM                                                                             |                          |
|----------------------------------------------------------------------------------------------------|--------------------------|
| fax                                                                                                    |                          |
| () You replied to this message on 7/30/2021 8:48 AM.<br>We removed extra line breaks from this message. |                          |
| recvq/fax000049877.tif                                                                                  |                          |
| Origin fax ID / ID fax origen: +14582003365                                                             |                          |
| Pages / Paginas: 1                                                                                      | Number of received pages |
| Resolution / Resolucion: Fine                                                                           |                          |
| Size / Tamano: North American Letter                                                                    |                          |
| Received / Recibido: 2021:07:29 07:43:09                                                                | CST                      |
| Fax duration / Duracion del fax: 0:00:21                                                                |                          |
| Speed / Velocidad: 14400 bit/s                                                                          |                          |
| Data format / Formato de datos: 2-D MR Error correction / Correccion de error: No                       |                          |
| Origin Fax / Fax origen: 4582003365                                                                     |                          |
| Destination Fax / Fax destino: 2144338216                                                               |                          |
| Modem ID / ID del modem: boston00                                                                       |                          |
| CommID / CommID: 000687430                                                                              |                          |